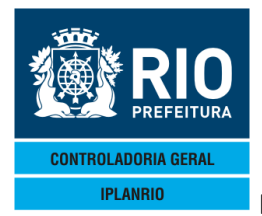

# Conteúdo

| 6. TE | <b>LA NOOO</b> | M MENU DE NOTAS FISCAIS                      | 2  |
|-------|----------------|----------------------------------------------|----|
| 6.1.  | N050M          | Menu de Atualizações                         |    |
| 6.1.1 | N014T          | Cadastro de Notas Fiscais                    |    |
| 6.1.2 | N016T          | Formação de Processo                         | 5  |
| 6.1.3 | N027T          | Cadastro de Lote de Notas Fiscais            | 7  |
| 6.1.4 | N030T          | Carga de Notas Fiscais                       | 7  |
| 6.1.5 | N031T          | Cadastro de Notas Fiscais sem Nr de Processo | 9  |
| 6.1.6 | N032T          | Alteração de Tipo de Fonte – Processos pagos |    |
| 6.1.7 | N035T          | Modelos de Notas Fiscais                     |    |
| 6.1.8 | N043T          | Confirma Entrega dos Gêneros                 |    |
| 6.2.  | N060M          | Menu de Consultas                            |    |
| 6.2.1 | N011C          | Consulta Processo de Notas Fiscais           |    |
| 6.2.2 | N025T          | Consulta Nota Fiscal                         |    |
| 6.2.3 | N034T          | Consulta Notas Fiscais pelo Nº do Pedido     | 15 |
| 6.2.4 | N124C          | Composição de Notas de Pedido Acumulado      |    |

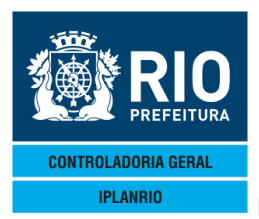

#### 6. TELA NOOOM - MENU DE NOTAS FISCAIS

Neste menu o usuário terá acesso ao cadastro, a consultas e relatórios relativos às notas fiscais dos gêneros alimentícios, podendo fazer as atualizações.

| Accessory Manager - [Terminal M18D6F]     Edit View Tools Session Options Window Help                                                                                                    |                                         |
|----------------------------------------------------------------------------------------------------|-----------------------------------------|
| ●N000MT00000428SET154●15094       ●       4<==0pcao                                                                                                    | ◆28/09/2015◀<br>OS ◆                    |
| Codigo Descricao<br><br>N010M Menu de Relatorios de Notas Fiscais<br>N020M Menu de Relatorios Gerenciais<br>N040M Menu de Relatorios BATCH<br>N050M Menu de Atualizacoes<br>N060M Menu de Consultas |                                         |
| 16:48:12:35 PEDIDO DE ENTRADA<br>66                                                                                                    | Xmit▶@◀<br>0.00<br>7 Pg=1 FORM RCV LTAI |

O usuário poderá acessar os menus relativos às notas fiscais de entrega de gêneros alimentícios. Os Menus de Relatórios podem ser visualizados no módulo de relatórios deste manual.

### 6.1. N050M Menu de Atualizações

O usuário poderá fazer o cadastro das notas fiscais recebidas com base nos pedidos de gêneros feito pelo órgão, bem como as atualizações necessárias a formação de processos, carga das notas fiscais, etc.

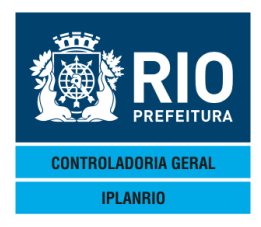

**ABRIL / 18** 

| Accessory Manager - [N1977<br>File Edit View Tools Session<br>E E E E E E E E E E E E E E E E E E E | P<br>Options Window Help<br>TI24012094 ► 4<==0pcao<br>SISGEN - CONTROLE DE GENEROS ALIMENTICIOS<br>N050M - MENU DE ATUALIZACOES                                                                                                    | ◆20<br>5 ◆ | 0/09/2012∢<br>Rotina∢≽ | (       |  |
|----------------------------------------------------------------------------------------------------|----------------------------------------------------------------------------------------------------|------------|------------------------|---------|--|
| Codigo                                                                                              | Descricao                                                                                                    |            | Selecao                |         |  |
| <br>N014T<br>N026T<br>N030T<br>N031T<br>N032T<br>N035T<br>N043T                                     | Cadastro de Notas Fiscais<br>Formacao de Processo<br>Cadastro de Lote de Notas Fiscais<br>Carga de Notas Fiscais Via Disquete<br>Cadastro de Notas Fiscais sem Nr.Process<br>Alteracao de Tipo de Fonte - Proc pagos<br>Modelos de Notas Fiscais<br>Confirma Entrega de Genero | 50         |                        |         |  |
| 10:49:26:12 F                                                                                       | PEDIDO DE ENTRADA Ø                                                                                                    | 0.00       | Xr                     | mit▶@◀  |  |
|                                                                                                    | 68 7                                                                                                    | Pg=        | 1 FORM R               | CV LTAI |  |

#### 6.1.1. N014T Cadastro de Notas Fiscais

Nesta tela o usuário irá incluir os dados relativos à nota fiscal dos itens entregues. Opção de entrada manual. O total da nota será calculado pelo sistema.

Obs.: A partir de janeiro/2018 o sistema passou a não permitir o cadastro de quantidades de gêneros alimentícios fora da unidade padrão de medida e consequentemente o recebimento de itens em desacordo com as gramaturas, embalagens fracionadas.

| Accessory Manager - [Terminal Iplankio MIBUC8]     |                                  |
|----------------------------------------------------|----------------------------------|
| 📕 File Edit View Tools Session Options Window Help |                                  |
| DI⊈I₽I₽IX®I₽I₽ ₽₽₽₽₽₽₽₽₽₽₽₽₽                       |                                  |
| ▲N014TT00005623DEZ114▲11124                        | ▲23/12/20114                     |
| IPLANBIO SISGEN - CONTROLE DE GENEBOS              |                                  |
| NO14T - CADASTRO DE NOTAS EISCA                    | AIS Botinad                      |
| Nota Eiscal: Ma de Data Entrega: Ma d/M            |                                  |
| Modelo : • • •                                     |                                  |
|                                                    | ∢∠▶Ø ↓ Th Contrato: ♦Ø ↓         |
| Fornecedor : ▶Ø                                    |                                  |
| Oper logist: 🖗 🖌 🌢                                 |                                  |
| Orgao : •                                          | ·                                |
| Fonte : ▶0 ◀ ♠                                     | ✓ Vl.Nota : Ø                    |
|                                                    |                                  |
|                                                    |                                  |
|                                                    |                                  |
|                                                    | ▶ ◀                              |
|                                                    |                                  |
|                                                    |                                  |
|                                                    |                                  |
|                                                    |                                  |
|                                                    |                                  |
|                                                    |                                  |
| Obs.: Alteracao - altera fonte ou inc/alt/         | ⁄exc generos em notas existentes |
| Exclusao – use para excluir toda a                 | nota                             |
| * - pedido acumulado                               |                                  |
| · · · · · _ · _ · _ ·                              | Xmit 🕽 @4                        |
| 15:47:20:78 PEDIDO DE ENTRADA                      | 0.00                             |
|                                                    | 15 4 Pg=1 FORM RCV LTA           |

A tela N024T abre em seguida para digitação dos itens das Notas Fiscais.

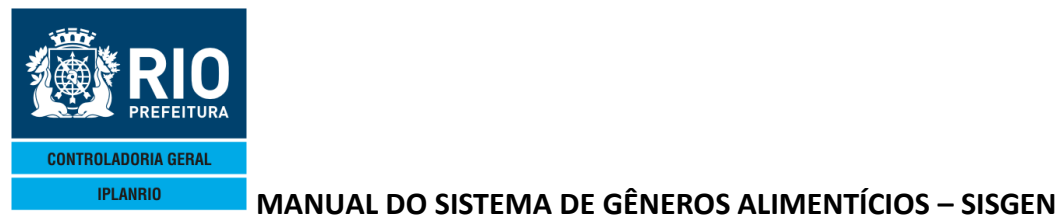

**ABRIL / 18** Accessory Manager - [N1977F] 📕 File Edit View Tools Session Options Window Help D 🚅 🖬 🗿 🕺 🖻 🛍 🖅 💆 🞽 🗹 🛛 🖹 🖉 👫 🕅 📢 ♦N024TT00001720SET124€12094 ►CON4<==Öpcao ♦20/09/2012◀ SISGEN - CONTROLE DE GENEROS ALIMENTICIOS IPLANRIO ٠ ---- NØ24T - CADASTRO DE GENEROS DA NOTA FISCAL Rotina∢ Nota Fiscal: 📢 ◀ Data Entrega: ♦ ◀/♦ Nova Nota: ▶N4 <S/N> -∢/♦ €. NF ELETRONICA Modelo : ♦55∢ Grupo ♦0 ◀ Pedido ◀ Tp.Contrato: 🔶 🖪 Fornecedor : **\$**Ø Oper.Logist: **0** 4 Orgao **ŧ**Ø 4 V1.Nota Fonte **\$**Ø Lote ٠ 4 Quantidade Preco Unit Preco Total I/A/E Genero Unid ▶0 ♦▶0 < ▶0 ٠ ▶ ▶0 ◀▶0 < ▶0 4 ∢ ♦ ► ▶0 ◀▶0 4 4 10 ٠ • 4 4 • 0 ▶0 -€0 • ▶0 ◀▶0 < ▶0 4 • ▶0 ◀▶0 ▶0 ▶0 ♦▶0 ▶0 ▶0 ▶0 ◀▶0 ▶0 ♦▶0 ▶0 ٠ I/A/E = Inc, Alt ou Exc para opcao ALT 0bs.: X = Composicao da nota para pedido acumulado - opcao CON \_\_\_ Xmit▶@∢ 0.00 10:53:15:52 PEDIDO DE ENTRADA FORM LOC LTAI 35 Pg=1

Se estiver sendo utilizado o pedido acumulado calculado a quantidade somente será disponibilizada para os órgãos após a inclusão da nota fiscal que será feita nestas telas.

Se estiver sendo utilizado o pedido acumulado digitado a quantidade do gênero na nota fiscal será dividida entre os pedidos dos órgãos que compõem o pedido acumulado.

Obs.: A partir de janeiro/2018 o sistema passou a não permitir o cadastro de quantidades de gêneros alimentícios fora da unidade padrão de medida e consequentemente o recebimento de itens em desacordo com as gramaturas, embalagens fracionadas.

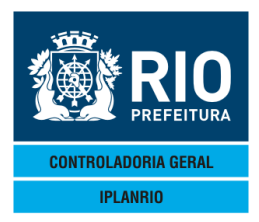

| Accessory Manager - [Terminal Iplan | Rio M18DC8]         |               | States in case of the local division in which the | and the state of the second | the second second second second second second second second second second second second second second second s |
|-------------------------------------|---------------------|---------------|---------------------------------------------------|-----------------------------|----------------------------------------------------------------------------------------------------|
| 📕 File Edit View Tools Session      | Options Window Help |               |                                                   |                             |                                                                                                    |
|                                     | 🔁 ڬ 🜌 🗹 🖉 🖻 🖄       |               |                                                   |                             |                                                                                                    |
| ◆N016TT000054230                    | DEZ114♦11124        | ▶ INC4<==0    | Dpcao                                             | ♦23/                        | 12/20114                                                                                                    |
| IPLANRIO                            | SISGEN - CON        | TROLE DE GENE | ROS ALIMENT                                       | ICIOS 🔶                     |                                                                                                    |
|                                     | - NØ16T - FORM      | ACAO DE PROCE | ESSOS                                             | R                           | otina 🌓 🔺                                                                                                    |
| Processo : >7                       | 4 / 10 4 / 10       | < / ▶0        | 🕴 Grupo                                           | : <b>)0 (</b> Tipo          | Contrato: 🕨 🖣                                                                                                  |
| Fornecedor : 🕨 Ø                    |                     |               |                                                   | Qt.N                        | F:                                                                                                    |
| Fonte : 🕨 0                         |                     |               |                                                   | V1.Process                  | o: 0                                                                                                    |
| Tp.Processo: 🕨 0                    |                     |               |                                                   |                             |                                                                                                    |
|                                     |                     |               |                                                   |                             |                                                                                                    |
|                                     |                     |               |                                                   |                             |                                                                                                    |
|                                     |                     |               |                                                   |                             |                                                                                                    |
|                                     |                     |               |                                                   |                             |                                                                                                    |
|                                     |                     |               |                                                   |                             | 34                                                                                                    |
|                                     |                     |               |                                                   |                             | <i>.</i> .                                                                                                    |
|                                     |                     |               |                                                   |                             |                                                                                                    |
|                                     | I                   | mpressora: 🕨  |                                                   | N.Vias: 14                  |                                                                                                    |
|                                     |                     |               |                                                   |                             |                                                                                                    |
|                                     |                     |               |                                                   |                             |                                                                                                    |
|                                     |                     |               |                                                   |                             |                                                                                                    |
|                                     |                     |               |                                                   |                             |                                                                                                    |
| 0                                   |                     |               |                                                   |                             |                                                                                                    |
| UDS.: Alter                         | acao - altera       | fonte ou inc  | c/exc notas                                       | em processos                | existentes                                                                                                    |
| Excit                               | use pa              |               | uo o proces                                       | 50                          | Ymith@4                                                                                                    |
| 15.42.41.28                         | PEDIDO DE ENT       | RADA          |                                                   | a aa                        |                                                                                                    |
|                                     |                     |               |                                                   | 29 4 Pa=1                   | FORM RCV LTAI                                                                                                  |

#### 6.1.2. N016T Formação de Processo

Tela de continuação detalhe das notas.

| Accessory Manager - [N1977F] File Edit View Tools Session Options Wi            | ndow Help     |                                            |                                    |                         |
|---------------------------------------------------------------------------------|---------------|--------------------------------------------|------------------------------------|-------------------------|
|                                                                                 | ∫ ≝ ፼ ፼ ፼ ፼ ፼ | <u>N?</u>                                  |                                    |                         |
| N017TT00002020SET124●<br>IPLANRIO SISGE<br>N017T - C                            | 1209∢         | <==Opcao<br>GENEROS ALIMENT<br>DO PROCESSO | ♦20/0<br>ICIOS ♦<br>Bo             | 9/2012∢<br>≮            |
| Processo : • • • / ·<br>Fornecedor : • • •<br>Fonte : • •                       |               | ♦                                          | : ♦ ◀ Tipo<br>Qt.NF<br>Vl.Processo | Contrato: ♦ ◀<br>:<br>: |
| Numero da Nota<br>0<br>0<br>0<br>0<br>0<br>0<br>0<br>0<br>0<br>0<br>0<br>0<br>0 | Data Entrega  | Novo P<br>Valor                            | rocesso <s n=""><br/>Status</s>    | : N<br>I/E              |
| 11:08:25:44 PEDIDO                                                              | DE ENTRADA    |                                            | 0.00<br>1 17 Da-1                  | NODM LOC LITAT          |

Permite incluir os dados do processo que será liquidado. Caso haja necessidade de excluir um processo cadastrado indevidamente, deve-se consultá-lo e então trocar a sigla no campo "Opção" para "EXC", um endereço de impressora é requerido.

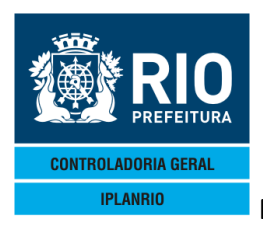

**ABRIL / 18** 

Se informada a impressora emite o relatório N11004 (máximo de 9 vias) e envia txt para o email do usuário cadastrado na S010T.

| IPLANRIO - GTIL 4 - SISGEN<br>NO16T - N11004 |                                                     | SECRETARIA MUNICIPAL DE EDUCACAO<br>FORMACAO DE PROCESSOS                                    |                                                     |        | 2015 11:<br>00 |
|----------------------------------------------|-----------------------------------------------------|----------------------------------------------------------------------------------------------|-----------------------------------------------------|--------|----------------|
| Grupo: O2                                    | Processo: 07                                        | /02/300001/2013                                                                              | Status: FECHADO                                     |        |                |
|                                              | Tipo de Cont<br>Fornecedor<br>Fonte<br>Tipo do Proc | rato: 31 - PPSMA 65201<br>: 182 - COMERCIAL M<br>: 115 - FONTE 115<br>esso: 02 - EDUCACAO IN | I<br>I<br>ILANO BRASIL LTDA.<br>FANTIL – PRE-ESCOLA |        |                |
| Nota Fiscal                                  | Data de Entrega                                     | Orgao                                                                                        |                                                     | Valor  | da Nota        |
| 18658                                        | 17/01/2013                                          | 18658 Creche Mun                                                                             | icipal Cantinho do Ceu                              |        | 1,99           |
|                                              |                                                     |                                                                                              | Valor do Pro                                        | cesso: | 1,99           |
| 00                                           |                                                     |                                                                                              | Total de Not                                        | as :   | 1              |

| Lay-out N11004   |                  |               |  |
|------------------|------------------|---------------|--|
| Descrição        | Tamanho do Campo | Formato       |  |
| Secretaria       | 13 posições      | Alfa-numérico |  |
| Grupo            | 05 posições      | Alfa-numérico |  |
| Processo         | 17 posições      | Alfa-numérico |  |
| Status           | 07 posições      | Alfa-numérico |  |
| Tipo Contrato    | 02 posições      | Alfa-numérico |  |
| Fornecedor       | 45 posições      | Alfa-numérico |  |
| Fonte            | 34 posições      | Alfa-numérico |  |
| Tipo de Processo | 43 posições      | Alfa-numérico |  |
| Nota Fiscal      | 11 posições      | Alfa-numérico |  |
| Data de Emissão  | 15 posições      | Alfa-numérico |  |
| Órgão            | 49 posições      | Alfa-numérico |  |
| Valor da Nota    | 13 posições      | Alfa-numérico |  |

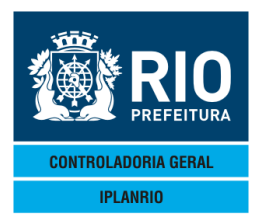

#### 6.1.3. N027T Cadastro de Lote de Notas Fiscais

Possibilita ao usuário excluir algumas notas fiscais ou um lote de notas fiscais.

| Accessory Manager - [Terminal M1806F]     File Edit View Tools Session Options Window Help     OFF Stress Session Options Window Help     OFF Stress Session Options Session Options Window Help     OFF Stress Session Options Window Help     OFF Stress Session Options Window Help     OFF Stress Session Options Window Help     OFF Stress Session Options Window Help     OFF Stress Session Options Session Options Window Help     OFF Stress Session Options Session Options Window Help     OFF Stress Session Options Session Option Options Session Options Session Option Options Session Option | 14/09/2012∢<br>- <b>Rotina∢</b> 4<br>∞ Contrato: |
|----------------------------------------------------------------------------------------------------|--------------------------------------------------|
| Nota Fiscal Data Entrega Grupo Orgao                                                                                                    | Valor                                            |
| Obs.:         EXC = exclui todo o lote           17:45:21:71         PEDIDO DE ENTRADA         0.00           18         4         P                                                                                                    | Xmit▶@◀<br>g=1 FORM RCV LTAI                     |

### 6.1.4. N030T Carga de Notas Fiscais

| 😪 Accessory Manager - [Terminal IplanRio M18DC8]     |               |
|------------------------------------------------------|---------------|
| 📕 File Edit View Tools Session Options Window Help   | _ <i>6</i> ×  |
| Deel s x n 1                                         |               |
| ♦NØ30TT00005823DEZ11 <b>4</b> ♦1112 <b>4</b>         | 2011          |
| IPLANRIO SISGEN - CONIROLE DE GENEROS ALIMENTICIOS • |               |
| NUSUT CANAL DE NOTAS I ISCAIS                        |               |
|                                                      |               |
|                                                      |               |
|                                                      |               |
|                                                      |               |
|                                                      |               |
|                                                      |               |
|                                                      |               |
| Impressora : 🕨 🖣                                     |               |
|                                                      |               |
| Re-impressan do relatorio KS/N>: NM                  |               |
|                                                      |               |
|                                                      |               |
|                                                      |               |
| Obs · Re-impressao apenas no mesmo dia               |               |
|                                                      |               |
|                                                      | Xmit▶@◀       |
| 15:47:51:33 PEDIDO DE ENTRADA 0.00                   |               |
| 40 0 Fg=1 FC                                         | ANN NOV LIAI  |
|                                                      |               |
|                                                      |               |
|                                                      |               |
| Session has been established.                        | CAP NUM 15:47 |

Nesta tela o usuário carregará as notas fiscais que chegarem por meio magnético. Atualmente a carga é feita via CD ou pendrive.

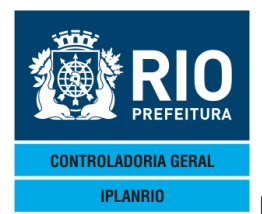

**ABRIL / 18** 

Se for informada a impressora gera o relatório N11001.

A impressora é obrigatória e sempre será executado o programa N11001 que faz as críticas dos registros e as atualizações das notas no sistema se OK.

#### Procedimentos de carga

Cada órgão deverá ter seu próprio diretório onde serão copiados os arquivos de notas fiscais contidos no pen-drive enviado pelo fornecedor.

No Windows Explorer, ao visualizar os arquivos "LOTE.txt" e "NOTAFISC.txt" do pen-drive do fornecedor, o usuário deverá renomear cada arquivo com o número do lote, incluindo no final "NT" para o arquivo "LOTE.txt" e "IT" para o arquivo "NOTAFISC".txt.

Na barra "Endereço" deverá ser digitado o seguinte comando:

<u>\\fsrio\1600\sisgen\XXXX</u>, onde no campo XXXXX deverá ser preenchido com o código do órgão correspondente (exemplos: 1<sup>a</sup>.CRE, digitar CRE01; SMA, digitar SMA01; SMS, SMS01) e depois teclar "enter".

Em seguida os dois arquivos deverão ser copiados para o diretório do órgão correspondente.

Logo após, o usuário deverá acessar a Tela N030T do SISGEN e dar continuidade aos procedimentos normais da carga de notas fiscais.

Obs.: O usuário deverá pedir autorização para acesso através do IPLANFÁCIL, fornecendo o número da matrícula.

#### Arquivo de carga

Obs. 1) Não podem existir notas com mesmo número, mesmo fornecedor e mesmo ano de entrega.

Obs. 2) A partir de janeiro/2018 o sistema passou a não permitir o cadastro de quantidades de gêneros alimentícios fora da unidade padrão de medida e consequentemente o recebimento de itens em desacordo com as gramaturas, embalagens fracionadas.

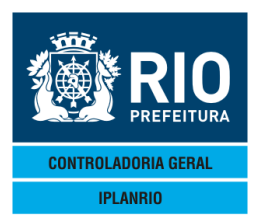

**ABRIL / 18** 

| Lay-out do LOTE.TXT   |                  |                                                                                     |  |  |
|-----------------------|------------------|-------------------------------------------------------------------------------------|--|--|
| Descrição             | Tamanho do Campo | Formato                                                                             |  |  |
| Código do Orgão       | 08 posições      | Numérico                                                                            |  |  |
| Código do Fornecedor  | 03 posições      | Numérico                                                                            |  |  |
| Número da Nota Fiscal | 09 posições      | Numérico                                                                            |  |  |
| Modelo da Nota Fiscal | 02 posições      | Alfa                                                                                |  |  |
|                       |                  | Valores cadastrados<br>"1 " = NF Manual<br>"1A" = NF Manual<br>"55" = NF Eletrônica |  |  |
| Data da Entrega       | 08 posições      | DDMMAAAA                                                                            |  |  |
| Valor da Nota         | 09 posições      | Numérico com 2 decimais                                                             |  |  |
| Grupo                 | 02 posições      | Numérico                                                                            |  |  |

| Lay-out do NOTAFISC.TXT |                  |                         |  |  |
|-------------------------|------------------|-------------------------|--|--|
| Descrição               | Tamanho do Campo | Formato                 |  |  |
| Código do Orgão         | 08 posições      | Numérico                |  |  |
| Código do Fornecedor    | 03 posições      | Numérico                |  |  |
| Número da Nota Fiscal   | 09 posições      | Numérico                |  |  |
| Código do Gênero        | 07 posições      | Numérico                |  |  |
| Data da Entrega         | 08 posições      | DDMMAAAA                |  |  |
| Quantidade do Gênero    | 08 posições      | Numérico com 3 decimais |  |  |
| Valor Unitário          | 07 posições      | Numérico com 2 decimais |  |  |
| Valor Total do Gênero   | 08 posições      | Numérico com 2 decimais |  |  |
| Número do Pedido        | 10 posições      | Numérico                |  |  |

# 6.1.5. N031T Consulta Notas Fiscais sem Nº de Processo

Nesta tela o usuário poderá consultar as notas fiscais que ainda não estão em nenhum processo de pagamento.

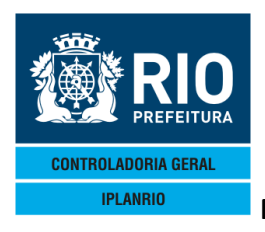

|                           |                     |                     | DO SISTEIVIA     | DE GEN    | ERUS A   |            |         | SISGE    |
|---------------------------|---------------------|---------------------|------------------|-----------|----------|------------|---------|----------|
|                           |                     |                     |                  |           |          |            |         | A        |
| 📽 Accessory Manage        | er - [M197          | 7F]                 |                  |           |          |            |         |          |
| 📕 File Edit View Too      | ols Session         | Options Window Help |                  |           |          |            |         |          |
|                           |                     |                     | 🖹 🖉 📑 🛐 🕅        |           |          |            |         |          |
| N031TT0000                | 1220S               | ET124012094         | ►CON4<==C        | )pcao     |          | ♦207       | 09/2012 | •        |
| IPLANRIO                  | 1                   | SISGEN - CONT       | FROLE DE GENE    | ROS ALIME | ENTICIOS | 5 <b>†</b> |         | •        |
| NØ31T -                   |                     | STRO DE NOTAS       | FISCAIS SEM      | NUMERO DE | E PROCES | SSO R      | otina∢  | •        |
| Grupo: ▶២ ◀<br>Conculto o | H<br>norti          | ornecedor: ÞU       |                  | 4         | o No     | to Fico    |         |          |
|                           |                     |                     | <b>T FU T FU</b> | ·         |          |            | ai 🔽    |          |
| Dt.Entrega                | Nt.                 | Fiscal Orgao        |                  | ١         | /alor Lo | ote        |         | TC E     |
| Ũ                         |                     | 0                   |                  |           |          |            |         |          |
| •                         | <b>4</b> ♦0         | •                   |                  |           |          |            |         |          |
| •                         | 4€0                 |                     |                  |           |          |            |         |          |
| 2                         | 40                  |                     |                  |           |          |            |         |          |
| ľ.                        | 1 <b>1</b> 0<br>4≜0 |                     |                  |           |          |            |         |          |
|                           | <b>4♦</b> 0         |                     |                  |           |          |            |         |          |
| •                         | 400                 |                     |                  |           |          |            |         | i i i    |
| •                         | 40                  | •                   |                  |           |          |            |         | •        |
| •                         | <b>∢</b> ♦Ø         | •                   |                  |           |          |            |         | • •      |
| •                         | <b>4</b> ♦0         | •                   |                  |           |          |            |         |          |
|                           | <b>4</b> ♦Ø         |                     |                  |           |          |            |         |          |
| •                         | 4€0                 | ↓<br>Volop 1        | [atal.           |           |          |            |         | • •      |
|                           |                     |                     | F = Evo para     |           | г        |            |         |          |
|                           |                     |                     | C = Tipo de C    | Contrato  | 1        |            |         |          |
|                           |                     |                     |                  |           |          |            | >       | Xmit▶@◀  |
| 12:05:16:7                | 5                   | PEDIDO DE CONS      | SULTA            |           |          |            |         | 1        |
|                           |                     |                     |                  |           | 94       | l Pg=1     | FORM F  | RCV LTAI |

## 6.1.6. N032T Alteração de Tipo de Fonte – Processos pagos

| C Accessory Manager - [Terminal IplanRio M18DC8]     |               |
|------------------------------------------------------|---------------|
| 📕 File Edit View Tools Session Options Window Help   | - 8           |
|                                                      |               |
| ◆N032TT00006223DEZ114◆11124                          |               |
| IPLANRIO SISGEN - CONTROLE DE GENEROS ALIMENTICIOS + |               |
| N0321 - ALTERAÇÃO DE LIPO DE FONTE ROTINAÇE 4        |               |
|                                                      |               |
|                                                      |               |
| Processo: >0 4/>0 4/>0 4/>0 4/>0 4                   |               |
|                                                      |               |
| Grupo 🕨 ۹                                            |               |
|                                                      |               |
|                                                      |               |
| Fonte no qual foi digitado : Þ0 ┥                    |               |
| Forte we will feel limited at No. 4                  |               |
| Fonte no qual foi liquidado: 🔊 🖉 🖣                   |               |
|                                                      |               |
|                                                      |               |
|                                                      |               |
|                                                      |               |
|                                                      |               |
|                                                      |               |
| Xmit▶@∢                                              |               |
| 15:49:02:14 PEDIDO DE ENTRADA 0.00                   |               |
| 37 7 Pg=1 FORM RCV LTAI                              |               |
|                                                      |               |
|                                                      |               |
|                                                      |               |
| Session has been established.                        | CAP NUM 15:49 |
|                                                      |               |

Permite alterar o tipo de fonte de recursos em que o processo foi liquidado.

# 6.1.7. N035T Modelos de Notas Fiscais

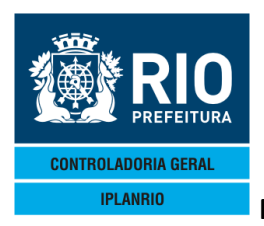

Exibe os números dos modelos e descrição das notas fiscais que será utilizado na tela de cadastro de notas fiscais.

| Accessory Manager - [Terminal Ipla | nRio M18DC8]          | CONTRACTOR AND A DOMESTIC AND ADDRESS OF TAXABLE PARTY. |               |             |           | ×     |
|------------------------------------|-----------------------|---------------------------------------------------------|---------------|-------------|-----------|-------|
| Edit View Tools Sessio             | n Options Window Help |                                                         |               |             |           | - 5 × |
|                                    | · <u> </u>            |                                                         |               |             |           |       |
| ♦N035TT00006023                    |                       | CON4<==Opcao                                            | ◆23/12/20     | 2114        |           |       |
|                                    | NØ35T - MODELOS DE N  | JOTAS FISCAIS                                           | o ♥<br>Rotina | -           |           |       |
|                                    | NODEEOO DE I          | 101/10 1 100/110                                        |               |             |           |       |
| Modelo                             | Descricao             |                                                         | Ι×            | A/E         |           |       |
| ▶1 ◀                               | ►NF MANUAI            |                                                         | 4             | • •         |           |       |
| ▶1A                                | NF MANUAL             |                                                         | - i - i       |             |           |       |
| ▶55◀                               | NF ELETRONICA         |                                                         |               |             |           |       |
|                                    |                       |                                                         |               |             |           |       |
|                                    |                       |                                                         |               |             |           |       |
| i i i                              | •                     |                                                         | - i - i       |             |           |       |
| ▶ ◀                                | •                     |                                                         |               | • •         |           |       |
|                                    |                       |                                                         |               |             |           |       |
|                                    | C C                   |                                                         |               |             |           |       |
|                                    | •                     |                                                         |               |             |           |       |
| ▶ ◀                                | •                     |                                                         | · · · · ·     | • •         |           |       |
|                                    |                       |                                                         |               |             |           |       |
| ▶ ٩                                | P.                    |                                                         | • •           | • •         |           |       |
|                                    | Obs.: I/A/E = Ind     | e, Alt ou Exc para opeac                                | ALT           |             |           |       |
| 15.49.19.26                        | BEDIDO DE ENTRADA     |                                                         |               | Xmit▶@∢     |           |       |
| 10.10.20                           | LEDIDO DE ENTRADA     | 9 7                                                     | 7 Pg=1 FOF    | RM RCV LTAI |           |       |
|                                    |                       |                                                         |               |             |           |       |
|                                    |                       |                                                         |               |             |           |       |
|                                    |                       |                                                         |               |             |           |       |
| Session has been established.      |                       |                                                         |               |             | CAP NUM 1 | 5:48  |

### 6.1.8. N043T Confirma Entrega de Gênero

Nesta tela o usuário irá confirmar as entregas das notas fiscais.

Essa tela é utilizada até o nível de CRE e é específica para registrar a confirmação de entrega das notas fiscais oriundas dos pedidos da agricultura familiar.

Os pedidos dos órgãos já estariam atrelados a nota fiscal da CRE com a prioridade para pedido da agricultura familiar.

Ao consultar esta tela já aparecem os pedidos vinculados, aguardando a confirmação de recebimento pelo órgão com o input dos dados da nota fiscal do operador logístico para controle das entregas.

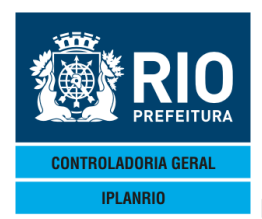

|                        |                   |               |                                                    |           |               | ABRIL                       |
|------------------------|-------------------|---------------|----------------------------------------------------|-----------|---------------|-----------------------------|
| Accessory Manager      | - [M1977F]        |               |                                                    |           |               |                             |
| 📕 File Edit View Tools | Session Options W | indow Help    |                                                    |           |               |                             |
| D 🚅 🖬 🎒 🐰              | n 💼 🖅 📑 🖻         | y ≈ 0'0 ⊧ 0   | <b>≝   ≝   №?  </b>                                |           |               |                             |
| N043TT00000            | 320SET124         | 1209∢ ►       | CON∢<==Opcao                                       |           | ♦20/09/20     | 124                         |
| IPLANRIO               | SISGE             | N - CONTROLE  | DE GENEROS ALI                                     | MENTICI   | DS 🔶          | <                           |
|                        | - N043T -         | CONFIRMA ENTR | REGA DE GENERO                                     |           | Rotina        | .◀▶                         |
| lota Fiscal:           | ▶0                | 🔺 Data Enti   | rega: <b>♦0                                   </b> | ∕▶0 ◀     |               |                             |
| irupo :                | ♦0 ◀              | Pedido        | : 🔶 🗸 📢                                            | ∕♦0       | Tp.Contrato:  | ♦0 ◀                        |
| ornecedor :            |                   |               |                                                    |           |               |                             |
| per.Logist:            | ♦0 ◀              |               |                                                    |           |               |                             |
| rgao :                 | <b>♦</b> 0        | •             | ~                                                  |           |               | 4 1 2                       |
| ienero :               | ▶0 ◀ ▶0           | •             | Cons.                                              | a parti   | r do ped:▶0   | <b>∢∕</b> ⊁0 ∢              |
| - ···                  | •                 | ◀             | Opera                                              | idor Logi | istico        |                             |
| Pedido                 | Urgao             |               | Qt.Distr                                           | Nota Fis  | scal Data E   | ntrega X                    |
| •0                     | •                 |               |                                                    | ÞØ        |               |                             |
| •0                     | •                 |               |                                                    | ▶0        | < ▶0          | ∕▶0 • •                     |
| ∙0 ∢∕♦0                | •                 |               |                                                    | ▶0        | ▲ ▶0 ◀/▶0 ◀   | ∕▶0   •▶ •                  |
| ∙0 ∢/♦0                |                   |               |                                                    | ▶0        | ▲ ▶0 ◀/▶0 ◀   | ∕▶0     ♦   •               |
| 0 ∢/♦0                 |                   |               |                                                    | ▶0        | - ∢ ▶0 ∢/▶0 ∢ | ∕▶0     ♦   •               |
| 0 ∢/♦0                 | •                 |               |                                                    | ▶0        | ▲ ▶0 ◀/▶0 ◀   | /▶0 • • •                   |
| 0 ∢/♦0                 | •                 |               |                                                    | ▶0        | -             | /▶0 • •                     |
| 0 ∢/♦0                 |                   |               |                                                    | ▶0        |               | />0 ↔ •                     |
| Ø <b>4∕</b> ♦Ø         | 4                 |               |                                                    | Ìø        | ▲ ▶0 ▲/▶0 ▲   | 20 0 4                      |
| -ā <b>∢∕</b> ♦ā        | 4                 |               |                                                    | Ìø        | ▲ ▶0 ▲/▶0 ▲   | /b0                         |
|                        | •                 | Impressor     | a: 🕨                                               |           | 4             |                             |
| 0                      | bs:X=i            | ndica linha ( | _<br>oue sera atuali                               | zada par  | ra opcao Al T |                             |
|                        |                   |               |                                                    | pu        |               | – Xmit▶@∢                   |
| 11:43:47:24            | PED IDC           | ) DE ENTRADA  |                                                    |           | 0.00          | 7.111 ( <b>)</b> ( <b>)</b> |
|                        | -LD1D0            |               |                                                    | 15        | 4 Pa=1 FOR    |                             |

Quando informada a impressora emite o relatório N43001.

|                                                       | CONFIN                                                                                                    | CHA ENTREGA DE GENEROS                                                                                        |                             |             | FAGINA :     | 0001                           |
|-------------------------------------------------------|----------------------------------------------------------------------------------------------------|----------------------------------------------------------------------------------------------------|-----------------------------|-------------|--------------|--------------------------------|
| ote : 07/01/022928/2011                               | Nota Fiscal : 85220<br>Fornecedor : 229                                                                                                    | TESTE SISGEN FINCON                                                                                           | Entrega: 04                 | /10/2011    | Status :     | Fechada                        |
| 11                                                    | Modelo         :         55           Pedido         :         852/3           Tp.Contrato         :         28           Orgao         :         4375           Fonte         :         100           Genero         :         09.0080: | NOTA FISCAL ELETRONI<br>2011<br>CO 002/05 P:15/6/05<br>4 1 CRE - AGRICULTURA<br>FONTE 100<br>3 LEITE INTEGRAL | CA<br>A 14/6/06<br>FAMILIAR |             |              |                                |
|                                                       | Oper.Logist :                                                                                                    |                                                                                                    |                             |             |              |                                |
|                                                       | Sec                                                                                                    | Distrit                                                                                                    | uicao                       |             |              |                                |
| Pedido Orgao                                          |                                                                                                    | Quantidade                                                                                                    | Valor                       | Nota Físcal | Data Entrega | Status                         |
| 854/2011 43754 1 CRE - A<br>1287/2011 38212 Creche Mu | GRICULTURA FAMILIAR<br>nicipal Vasquinho                                                                                                    | 940,000<br>360,000                                                                                            | 1.560,40<br>597,60          | 985316      | 04/11/2011   | Falta distribuir<br>Confirmada |
| Total:                                                |                                                                                                    | 1.300,000                                                                                                    | 2.158,00                    |             |              | 1                              |
| ••••••                                                | •••••                                                                                                    | Resumo por Periodo                                                                                            |                             |             |              |                                |
| eriodo Dt                                             | .Pedidos                                                                                                    | Quantidade                                                                                                    |                             |             |              |                                |
| 3/11/2011 a 02/12/2011                                | 1                                                                                                    | 360,000                                                                                                    |                             |             |              |                                |
| otal                                                  | 1                                                                                                    | 360 000                                                                                                    |                             |             | -            |                                |

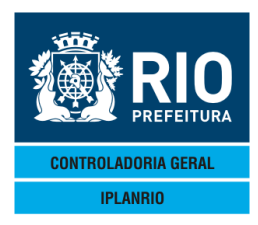

**ABRIL / 18** 

| 6.2. NO           | )60M M                           | enu de Consultas                                                                                                    |                               |   |
|-------------------|----------------------------------|----------------------------------------------------------------------------------------------------|-------------------------------|---|
| Accessory M       | anager - [Terminal               | M18D6F]                                                                                                    |                               |   |
| File Edit Vie     | w Tools Session Op               | tions Window Help                                                                                                    |                               |   |
| ♦N060MT0<br>IPLAN | 00006020UT<br>RIO S              | 154€15104 ► 4<==Opcao<br>ISGEN - CONTROLE DE GENEROS ALIMENTICIOS<br>N060M - MENU DE CONSULTAS                                                 | ♦02/10/2015◀<br>♦<br>Rotina∢▶ | 4 |
|                   | Codigo                           | Descricao                                                                                                    | Selecao                       |   |
|                   | NØ11C<br>NØ25T<br>NØ34T<br>N124C | Consulta Processo de Notas Fiscais<br>Consulta Nota Fiscal<br>Consulta Notas Fiscais pelo Nr.Pedido<br>Composicao de Notas de Pedido Acumulado |                               |   |

# 6.2.1. N011C Consulta Processo de Notas Fiscais

Nesta tela o usuário deverá digitar o número de processo do órgão para consultálo.

| Accessory Manager - [Terminal M1806F]<br>File Edit View Tools Session Options Wind<br>DC DC DC DC DC DC DC DC DC DC DC DC DC D | ₩ ₩₩<br>₩ ₽'₽'₽'₽'₽'₽'₽'₽'₽<br>5104 ►CON4<==Opca<br>- CONTROLE DE GENEROS<br>NG110 - CONSULTA DE DE | ALIMENTICIOS                                   | 21/10/2015∢                               |
|----------------------------------------------------------------------------------------------------|----------------------------------------------------------------------------------------------------|------------------------------------------------|-------------------------------------------|
| Processo : <b>+7 +</b> / <b>+0</b><br>Fornecedor : <b>+0 +</b><br>Fonte : <b>+0 +</b><br>Tp.Processo: <b>+0 +</b>              |                                                                                                    | Grupo: <b>♦0 4</b> <sup>-</sup><br>(<br>V1.Pro | Tipo Contrato: ♦0 ◀<br>Dt.NF:<br>cesso: 0 |
| Numero da Nota<br>0<br>0<br>0<br>0<br>0<br>0<br>0<br>0<br>0<br>0<br>0<br>0<br>0                                                | Data Entrega                                                                                        | Valor                                          | Status                                    |
| 18:13:49:17 PEDIDO                                                                                                    | DE ENTRADA                                                                                          | 0.00                                           |                                           |

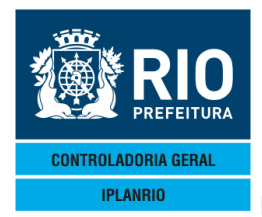

#### 6.2.2. N025T Consulta Nota Fiscal

Consulta às notas fiscais cadastradas com número de processo ou sem número de processo.

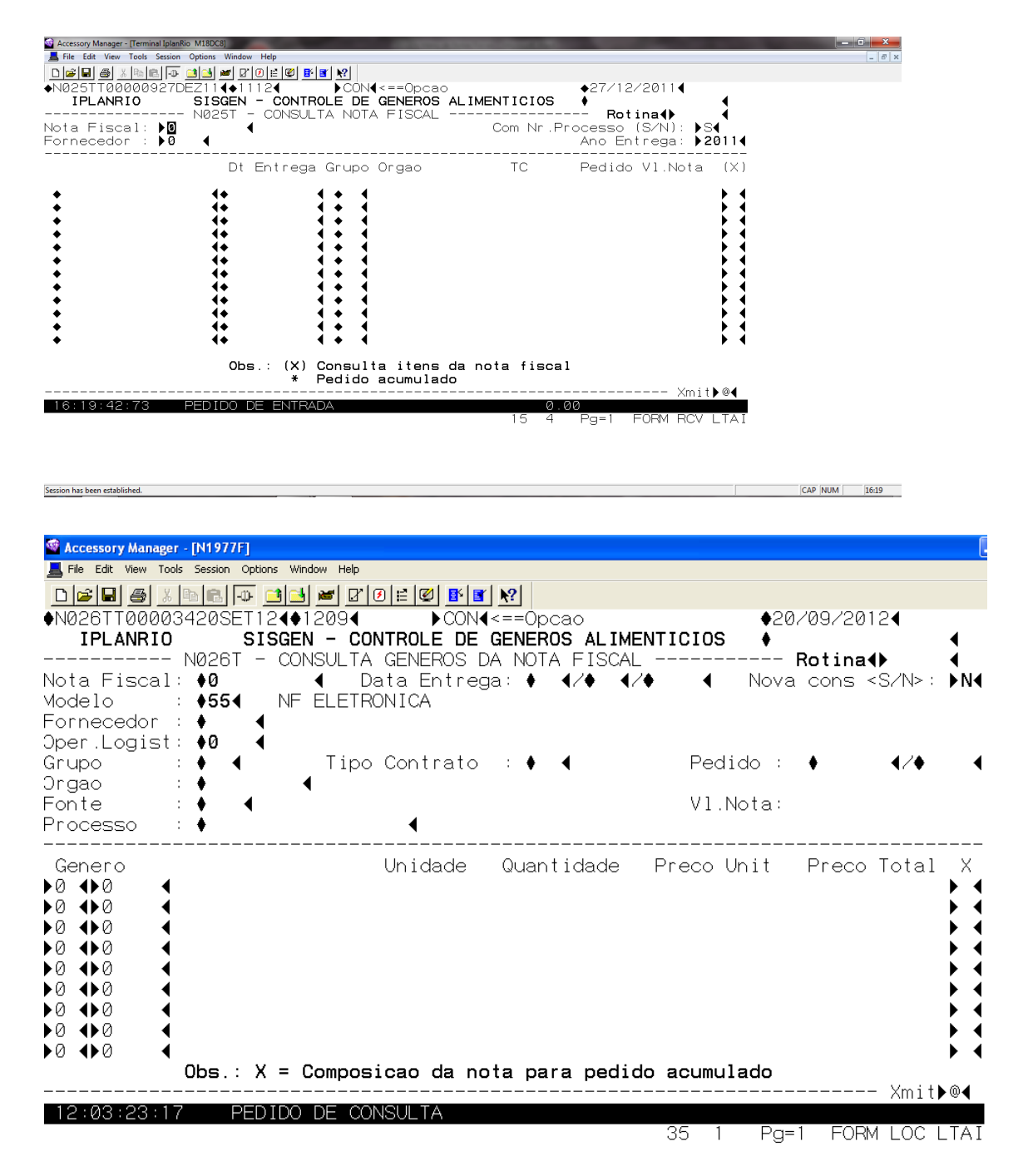

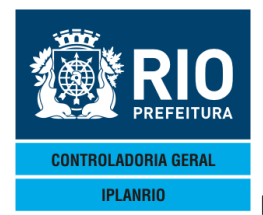

Session has been established.

Session has been established.

MANUAL DO SISTEMA DE GÊNEROS ALIMENTÍCIOS – SISGEN ABRIL / 18

#### 6.2.3. N034T Consulta Notas Fiscais pelo Nº do Pedido

Tela de Consulta – permite consultar pelo número do pedido.

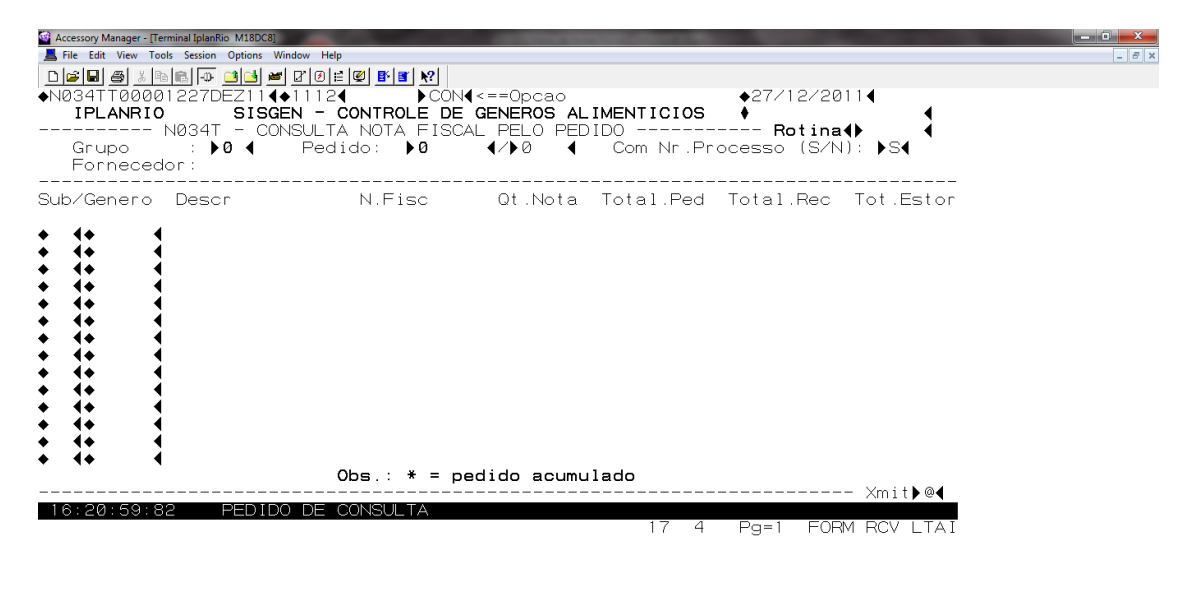

6.2.4. N124C Composição de Notas de Pedido Acumulado

| Accessory Manager - [Terminal IplanRio M18DC8] | and the second second sec |          |
|------------------------------------------------|----------------------------------------------------------------------------------------------------|----------|
|                                                |                                                                                                    | <u> </u> |
|                                                | <==0pcao                                                                                                    |          |
| IPLANRIO SISGEN - CONTROLE DE                  | GENEROS ALIMENTICIOS                                                                                                    | '        |
| N124C - COMPOSICAO DA NOTA DO                  | PEDIDO ACUMULADO Rotina                                                                                                    | 4        |
| Nota Fiscal: 🕨 🚽 🖌 🖌 🖌 🖌 🖌 🖌 🖌 🗸               | : •0 •/•0 •/•0 •                                                                                                    |          |
|                                                |                                                                                                    |          |
| Grupo : 🕫 Pealao                               | : 🕫 🖣 🖓 🖣 ID.Contrato: 🕫                                                                                                    |          |
| Oper.Logist: 40                                |                                                                                                    |          |
| Orgao : 📢 🖌                                    |                                                                                                    |          |
| Fonte : 📢 ┥                                    | Preco Unit:                                                                                                    |          |
| Genero : ▶0 ◀ ▶0 ◀                             | Cons. a partir do ped:▶0     •                                                                                                    | ∕▶∅ ◀    |
| Pedido Orgao                                   | Dia Sem Quantidade Va                                                                                                    | lor Sta  |
| ♦0                                             |                                                                                                    |          |
| ◆∅ ◀/◆∅ ◀                                      |                                                                                                    |          |
|                                                |                                                                                                    |          |
|                                                |                                                                                                    |          |
| <u>▲0</u>                                      |                                                                                                    |          |
|                                                |                                                                                                    |          |
| ◆Ø ◀/◆Ø ◀                                      |                                                                                                    |          |
| ◆∅                                             | <b>T</b> 1 1                                                                                                    |          |
|                                                | IOTAL:                                                                                                    | ′mit⊾@4  |
| 16:22:01:45 PEDIDO DE ENTRADA                  | 0 00                                                                                                    |          |
|                                                | 15 4 Pg=1 FORM F                                                                                                    | RCV LTAI |
|                                                |                                                                                                    |          |
|                                                |                                                                                                    |          |
|                                                |                                                                                                    |          |

CAP NUM 16:22

CAP NUM 16:21

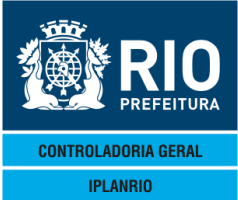

MANUAL DO SISTEMA DE GÊNEROS ALIMENTÍCIOS – SISGEN ABRIL / 18 Esta tela consulta os pedidos vinculados a nota fiscal do grupo (CRE) ref. as aquisições da agricultura familiar.

Apresenta os seguintes dados: dia em que foi realizado o pedido pelo órgão, a letra da semana, a quantidade pedida e que já foi entregue e o valor correspondente na nota fiscal (o valor total da nota fiscal da CRE é dividido proporcionalmente pelas quantidades de cada pedido que a compõem).